### **BAB IV**

# HASIL DAN UJI COBA

#### **IV.1.** Tampilan Hasil

Pada bab ini akan dijelaskan tampilan hasil dari aplikasi yang telah dibuat, yang digunakan untuk memperjelas tentang tampilan-tampilan yang ada pada Sistem Informasi Pembayaran Cicilan Sepeda Motor Pada CV Graha Honda Menggunakan Metode Flate Rate Berbasis Web. Sehingga hasil implementasinya dapat dilihat sesuai dengan hasil program yang telah dibuat. Dibawah ini akan dijelaskan tiap-tiap tampilan yang ada pada program.

### IV.1.1 Tampilan Hasil Admin

#### 1. Tampilan Menu Login

Tampilan *Login* merupakan tampilan yang pertama kali muncul ketika program dijalankan. Berfungsi sebagai *form input username* dan *password* admin program. Gambar tampilan *login* dapat ditunjukkan pada gambar IV.1 sebagai berikut:

|               | Satu HAT | ֈ |
|---------------|----------|---|
| 🗶 inge Advent | ngéun    |   |
|               |          |   |
|               | ubuie -  |   |

Gambar IV.1 Tampilan Form Login

### 2. Tampilan Form Menu Utama

Tampilan ini merupakan tampilan data Menu utama pada sistem yan dirancang. *Form* menu utama berfungsi untuk menampilkan semua *option* masukan maupun laporan, Gambar tampilan Menu Utama ditunjukkan pada gambar IV.2 sebagai berikut:

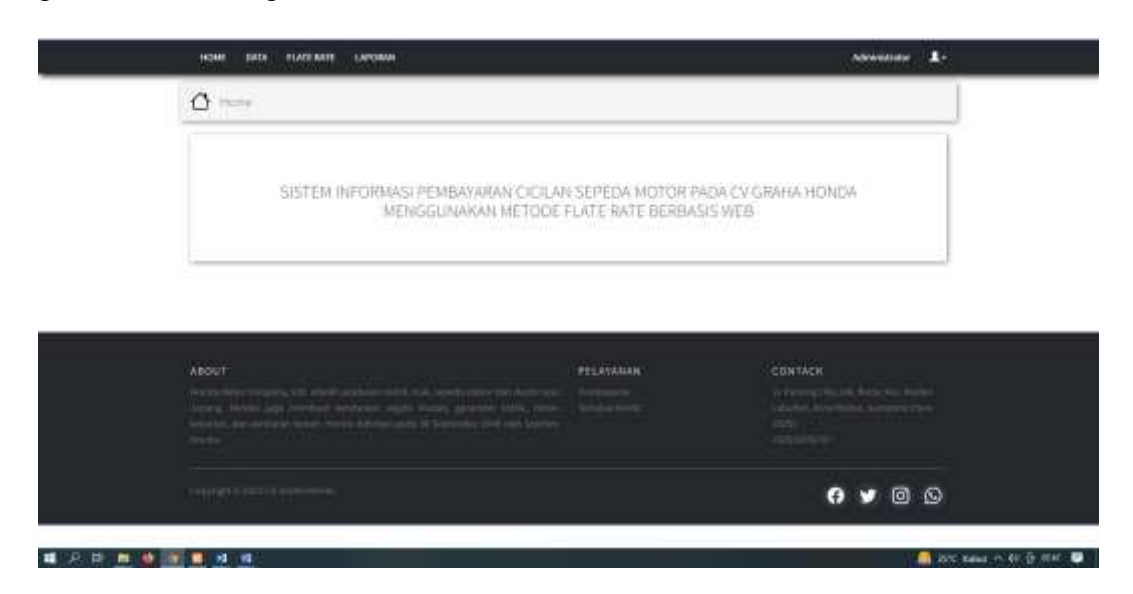

Gambar IV.2 Tampilan Form Data Menu Utama

#### 3. Tampilan Form About Data Konsumen

Tampilan ini merupakan tampilan Konsumen yang berfungsi untuk mengetahui perhitungan Konsumen pada CV Graha Honda. Gambar tampilan *form* Konsumen pada gambar IV.3 sebagai berikut:

| ļ | At Tamanan                           |        |              |       |           |
|---|--------------------------------------|--------|--------------|-------|-----------|
|   | Juntan Roood J.<br>Juntah Mulaman II |        |              | + 10  | anazata - |
|   | No Hamatenikan                       | Alamat | Tringer      | Carl  |           |
|   | 1 via                                | - de   | 080245425086 | • 🖉 🗉 |           |
|   |                                      |        |              |       |           |
|   |                                      |        |              |       |           |

Gambar IV.3 Tampilan Form Data Konsumen

### 4. Tampilan Form About Detail Data Konsumen

Tampilan ini merupakan tampilan Konsumen yang berfungsi untuk mengetahui perhitungan Konsumen pada CV Graha Honda. Gambar tampilan *form* Konsumen pada gambar IV.4 sebagai berikut:

| a and thereine                                                                                                    |                  |  |
|----------------------------------------------------------------------------------------------------|------------------|--|
|                                                                                                    |                  |  |
| bee .                                                                                                    | 1111             |  |
| Internal Collegibility                                                                                                    |                  |  |
| Comparison Later                                                                                                    | - Madae          |  |
| Tanggali,atta                                                                                                    | 3994.12.13       |  |
| jerne befaren                                                                                                    | Parita           |  |
| Alama                                                                                                    | endar.           |  |
| The second second secon | 0/1214/64212/10  |  |
| i mai                                                                                                    | estropyrations - |  |
| Parameter                                                                                                    | 12342            |  |
| Internet L                                                                                                    |                  |  |
| Electronic and                                                                                                    |                  |  |

Gambar IV.4 Tampilan Form Detail Data Konsumen

# 5. Tampilan Form Input Data Sepeda Motor

Tampilan ini merupakan tampilan *form input* data sepeda motor yang berfungsi untuk mengisi data-data sepeda motor. Berikut gambar *form input* data sepeda motor ditunjukkan pada IV.5 sebagai berikut :

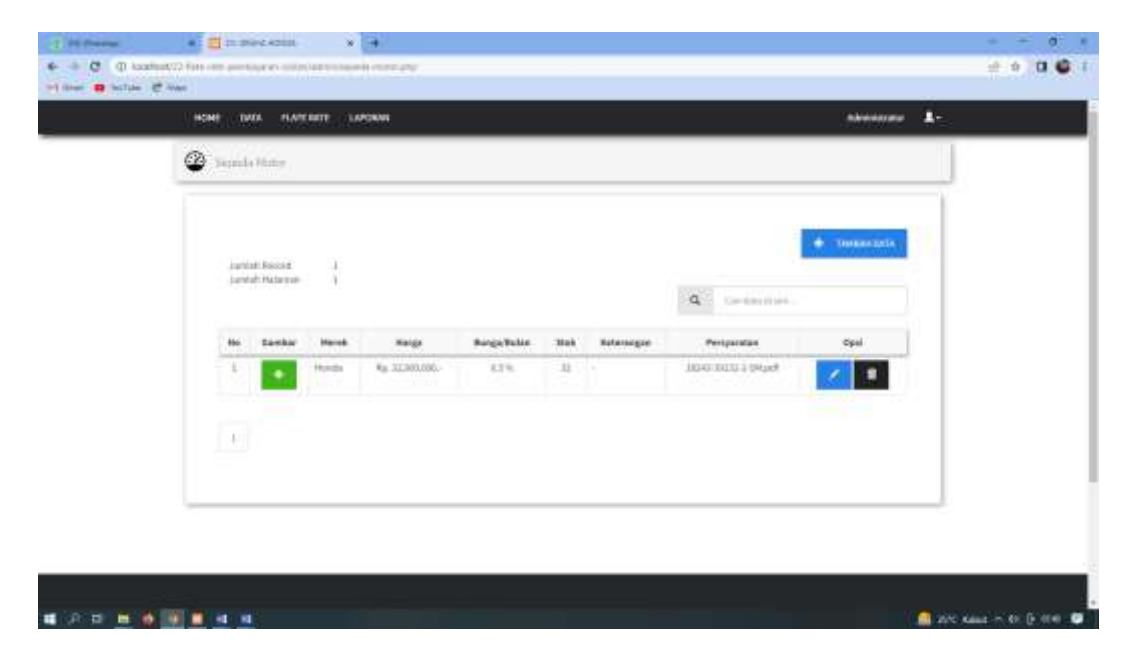

Gambar IV.5 Tampilan Form Input Data Sepeda Motor

#### 6. Tampilan Form Input Data Gambar Sepeda Motor

Tampilan ini merupakan tampilan *form input* data sepeda motor yang berfungsi untuk mengisi data-data sepeda motor. Berikut gambar *form input* data sepeda motor ditunjukkan pada IV.6 sebagai berikut :

| Centur / Seperation            | e Dente |       | 524440       |            |
|--------------------------------|---------|-------|--------------|------------|
| jumlah Rossa<br>jumlah Hulaman | ŧ       |       | + Taskaszele | <b>1</b> 0 |
| <b>8</b> 4                     | tooter  | Mania | tapi         | J.,        |
|                                | Carlo   |       |              |            |
|                                |         |       |              |            |
|                                |         |       |              |            |

Gambar IV.6 Tampilan Form Input Data Gambar Sepeda Motor

### 7. Tampilan *Form* Pembelian

Tampilan ini merupakan tampilan *form input* data Pembelian yang berfungsi untuk mengisi data-data Pinjaman. Berikut gambar *form input* data Pembelian ditunjukkan pada IV.7 sebagai berikut :

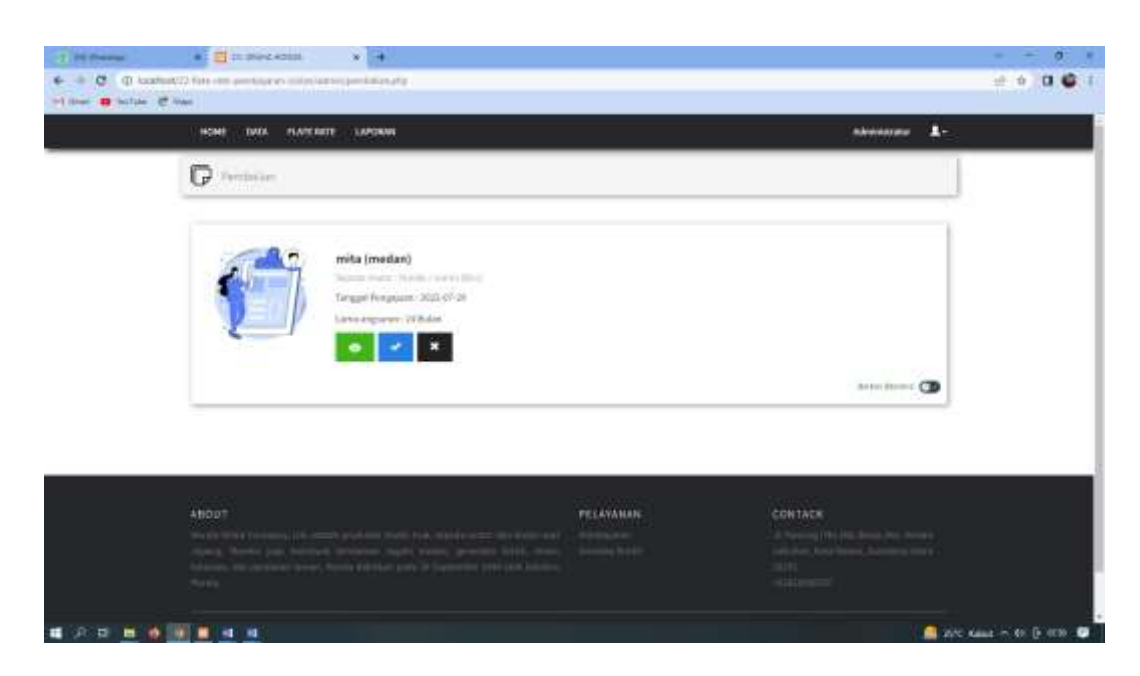

Gambar IV.7 Tampilan Form Pembelian

# 8. Tampilan Form Pembayaran

Tampilan ini merupakan tampilan *form input* data Pembayaran yang berfungsi untuk mengisi data-data Pembayaran. Berikut gambar *form input* data Pembayaran ditunjukkan pada IV.8 sebagai berikut :

| Datal Persingeran Caller |               |                |             |                    |        |                                                                                                    |     |
|--------------------------|---------------|----------------|-------------|--------------------|--------|----------------------------------------------------------------------------------------------------|-----|
|                          |               |                |             |                    |        | #T0000()                                                                                                    | SI. |
| Outsi Hur                | Seldo Argaman | Colan Pokok    | Rege        | Jumbah Parshaparan | Status | - Operation - Contract - Contract |     |
| 1.8                      | 40 mmme.      | 89.1.50,131.   | Rp. 34,000  | 90.3,898,007;      | -      | • • •                                                                                                    |     |
| Tetal                    |               | 8p;3,333,233,/ | 9p.13,313,- | Np. 1,346,661,-    |        |                                                                                                    |     |
|                          |               |                |             |                    |        |                                                                                                    |     |
|                          |               |                |             |                    |        |                                                                                                    |     |

Gambar IV.8. Tampilan Form Pembayaran

#### 9. Tampilan Form Cetak Pembayaran

Tampilan ini merupakan tampilan *form input* data cetak Pembayaran yang berfungsi untuk mengisi data-data cetak Pembayaran. Berikut gambar *form input* data cetak Pembayaran ditunjukkan pada IV.9 sebagai berikut :

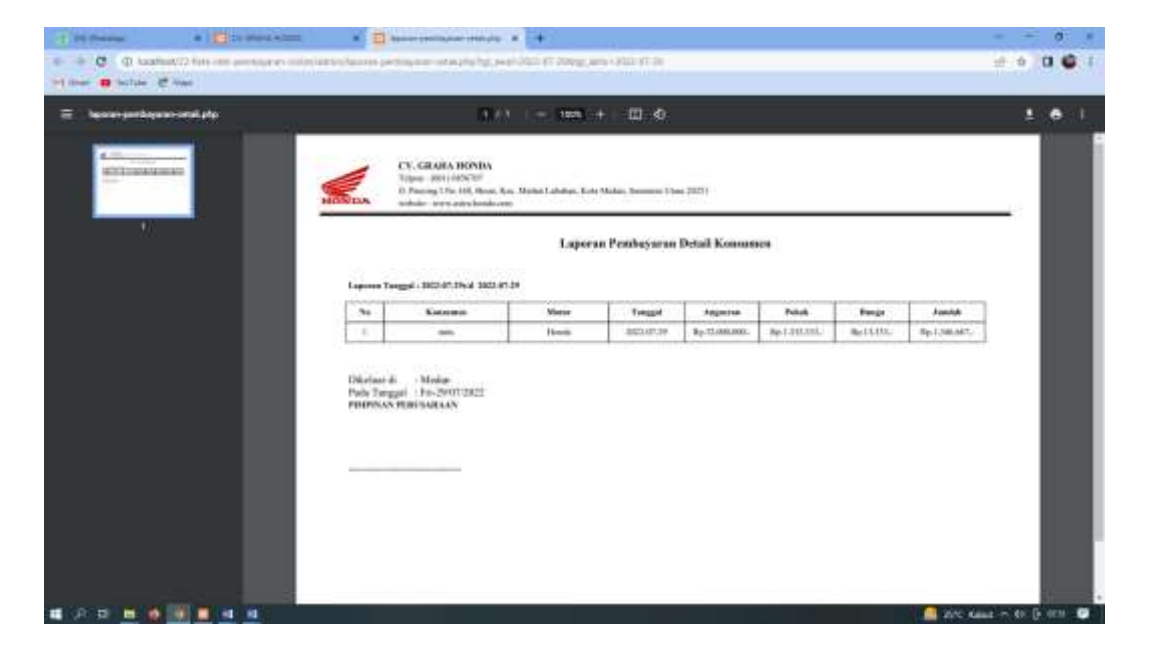

Gambar IV.9. Tampilan Form Cetak Pembayaran

#### 10. Tampilan Form Laporan Konsumen

Form ini menampilkan pilihan laporan yang akan di cetak, ketika *admin* memilih laporan Konsumen maka program akan menampilkan laporan data Konsumen. Gambar tampilan *form* laporan Konsumen dapat pada gambar IV.10 sebagai berikut :

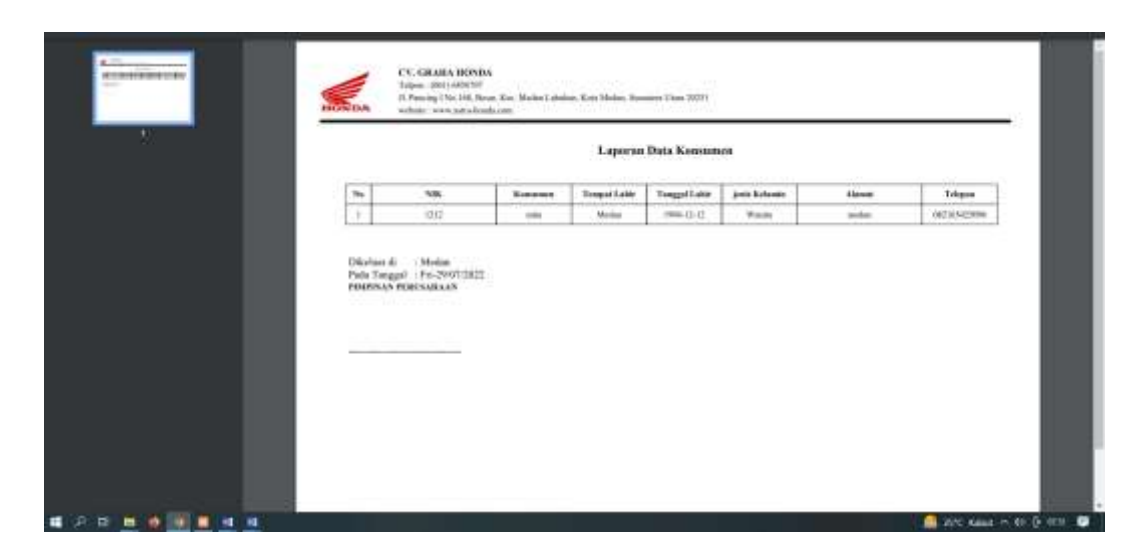

Gambar IV.10. Tampilan Form Laporan Konsumen

## 11. Tampilan Form Laporan Sepeda Motor

Form ini menampilkan pilihan laporan yang akan di cetak, ketika *admin* memilih laporan sepeda motor maka program akan menampilkan laporan data seoeda motor. Gambar tampilan *form* laporan sepeda motor dapat pada gambar IV.11 sebagai berikut :

|  |               | Lapiran I | Into Sepeda Mutor |             |
|--|---------------|-----------|-------------------|-------------|
|  | - 94          | Host.     | han -             | . Ann gu    |
|  | 1             | di sala   | - 10              | Pp TLORIDE. |
|  | in the second |           |                   |             |
|  |               |           |                   |             |

Gambar IV.11 Tampilan Form Laporan sepeda motor

### **IV.1.2 Tampilan Hasil Admin**

### 1. Tampilan Menu Registrasi

Tampilan registrasi merupakan tampilan yang pertama kali muncul ketika program dijalankan. Berfungsi sebagai *form input username* dan *password* admin program. Gambar tampilan registrasi dapat ditunjukkan pada gambar IV.12 sebagai berikut:

| e + C () kas<br>rij itee <b>B</b> katale | hard 20 fairs an ann an san chuirtean<br>Chuan | And And And And And And And And And And |    | k ± 0.]0 €                  |
|------------------------------------------|------------------------------------------------|-----------------------------------------|----|-----------------------------|
|                                          |                                                | 22200                                   |    |                             |
|                                          | Carlos and and                                 | aux.                                    |    |                             |
|                                          |                                                | 100                                     |    |                             |
|                                          |                                                | Same Longhop                            |    |                             |
|                                          |                                                | hersterpe                               |    |                             |
|                                          |                                                | Tempet Later                            |    |                             |
|                                          |                                                | Serger Law                              | 1  |                             |
|                                          |                                                | Tanggalaaka                             |    |                             |
|                                          |                                                | www.iddlogger                           |    |                             |
|                                          |                                                | jeris kelante                           |    |                             |
|                                          |                                                | 768                                     |    |                             |
|                                          |                                                | Aunat                                   | C0 |                             |
|                                          |                                                | was.                                    |    |                             |
|                                          |                                                |                                         |    |                             |
|                                          |                                                |                                         |    |                             |
|                                          |                                                |                                         |    |                             |
|                                          |                                                | Twicgom                                 |    | <b>0 9</b> 0 0              |
|                                          | 1 H H H                                        |                                         |    | 🚨 2015 Autor - 10 (2-1114 🛽 |

Gambar IV.12 Tampilan Form Registrasi

### 2. Tampilan Menu Login

Tampilan *Login* merupakan tampilan yang pertama kali muncul ketika program dijalankan. Berfungsi sebagai *form input username* dan *password* admin program. Gambar tampilan *login* dapat ditunjukkan pada gambar IV.13 sebagai berikut:

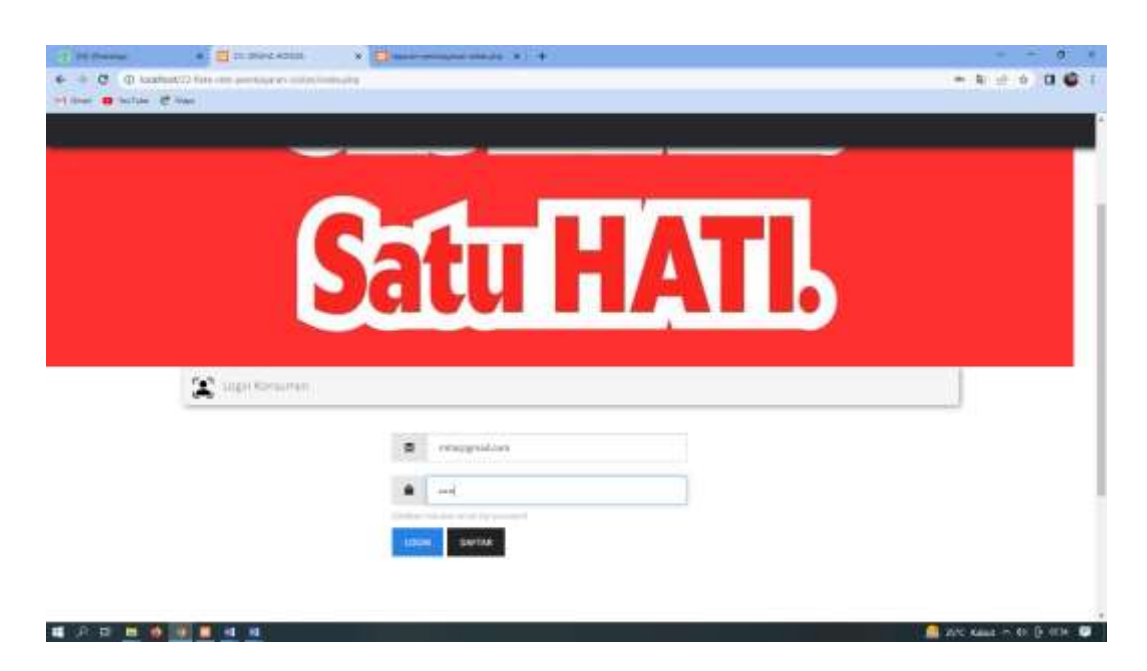

Gambar IV.13 Tampilan Form Login

#### 3. Tampilan Form Menu Utama

Tampilan ini merupakan tampilan data Menu utama pada sistem yan dirancang. *Form* menu utama berfungsi untuk menampilkan semua *option* masukan maupun laporan, Gambar tampilan Menu Utama ditunjukkan pada gambar IV.14 sebagai berikut:

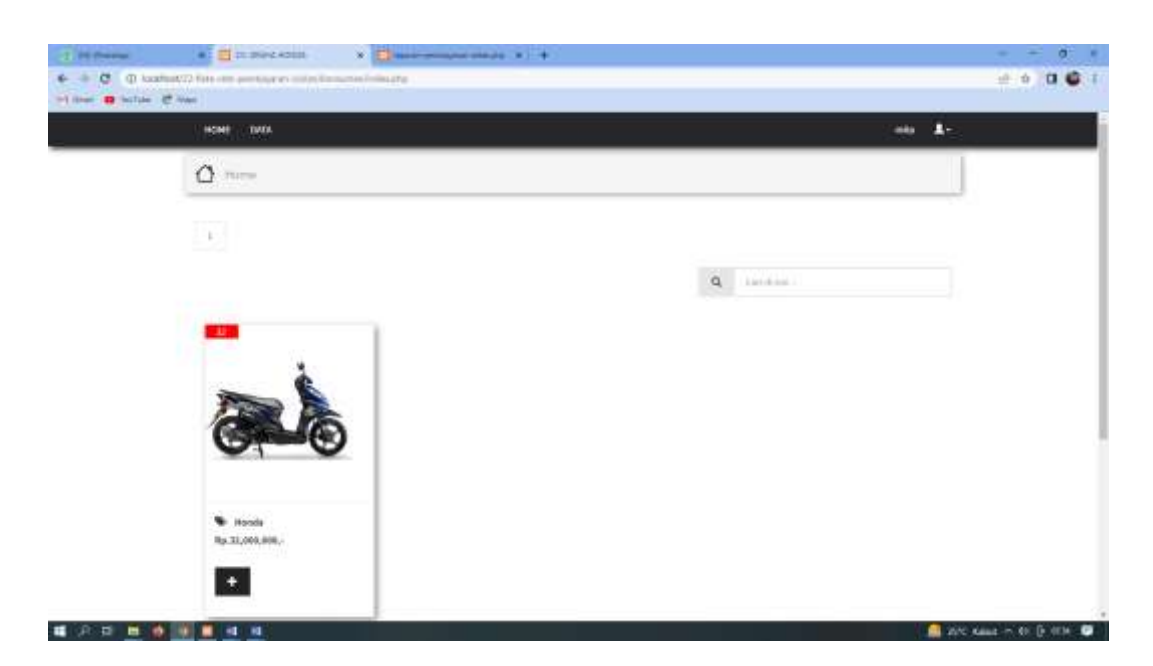

Gambar IV.14 Tampilan Form Data Menu Utama

# 4. Tampilan Form Pengajuan Berkas

Tampilan ini merupakan tampilan pengajuan berkas yang berfungsi untuk mengetahui pengajuan berkas. Gambar tampilan *form* pengajuan berkas pada gambar IV.15 sebagai berikut:

| di mana                                | a 🛃 to provide the a state of the state of the state of |           |         |                      |
|----------------------------------------|----------------------------------------------------------------------------------------------------|-----------|---------|----------------------|
| ······································ | attra fan en pertagon en ante la parte de la parte de la parte de la parte de la parte de la parte de la parte<br>L'anne                                                                                                    |           |         | e o 0 6 1            |
| _                                      | ( ) (STATE ) ( ) (STATE                                                                                                    |           | - 440 A |                      |
|                                        | () Samething                                                                                                    |           |         |                      |
|                                        | Lance Argument Balan<br>2<br>Safeword Pite Bankas<br>(Choose The York Balankase)<br>* Second Reasons argues from galance Astronomy                                                                                                    |           |         |                      |
|                                        |                                                                                                    |           |         |                      |
|                                        | A6001                                                                                                    | PELAVANAN | CONTAC  |                      |
|                                        |                                                                                                    |           |         |                      |
|                                        |                                                                                                    |           | a we    | Kana - 41 (j. 173) 🙂 |

Gambar IV.15 Tampilan Form Data Pengajuan Berkas

### 5. Tampilan Form About Simulasi Cicilan

Tampilan ini merupakan tampilan simulasi cicilan yang berfungsi untuk mengetahui simulasi cicilan pada CV Graha Honda. Gambar tampilan *form* simulasi cicilan pada gambar IV.16 sebagai berikut:

| ri iner 8 hillie | £ 740           |                             |               |                                                                                                    |                 |                                                                                                    |
|------------------|-----------------|-----------------------------|---------------|----------------------------------------------------------------------------------------------------|-----------------|----------------------------------------------------------------------------------------------------|
|                  | C HOME CODADA   |                             |               |                                                                                                    | 1000            | 4-                                                                                                    |
|                  | X SeraiseColor  |                             |               |                                                                                                    |                 |                                                                                                    |
|                  |                 |                             |               |                                                                                                    |                 |                                                                                                    |
|                  | Data Sepeda Wot |                             |               |                                                                                                    | Manager Manager |                                                                                                    |
|                  | Hutub           |                             |               | Passio                                                                                                    |                 |                                                                                                    |
|                  | Horps           |                             |               | Na iterizen.                                                                                                    |                 |                                                                                                    |
|                  | Regalition      |                             |               | 4.1%                                                                                                    |                 |                                                                                                    |
|                  | Fatterger.      |                             |               |                                                                                                    |                 |                                                                                                    |
|                  | Long Mga and    | alae                        |               | and the second second s |                 |                                                                                                    |
|                  |                 |                             |               |                                                                                                    |                 |                                                                                                    |
|                  | Hall Service C  | Colum An united Flate Party |               |                                                                                                    |                 |                                                                                                    |
|                  | Builder         | Salah Angruman              | (Deilan Pekok | Barga                                                                                                    | Austah          |                                                                                                    |
|                  |                 | #E 13,005.00%               | No. 299,829.  | M 10.200.                                                                                                    | 8y 941.121.     |                                                                                                    |
|                  | 1               | #p.\$1.111.111              | Ra MANY-      | 99.11.903                                                                                                    | 49-301.552      |                                                                                                    |
|                  | - 1             | Rpl: 10,220,223             | 4g: 381,000-  | Wp. 53,203,-                                                                                                    | Ap. 1011, 412,  |                                                                                                    |
|                  | 4               | 96-23,003,005               | No. 793,031.  | No. 51,222,                                                                                                    | No. 301.111,    |                                                                                                    |
|                  |                 | Des Disable billion         | Pr. 20140     | 10.1101                                                                                                    | de antitet a    | A REAL PROPERTY AND A REAL PROPERTY AND A REAL |

Gambar IV.16 Tampilan Form Simulasi Cicilan

## 6. Tampilan Form History Payment

Tampilan ini merupakan tampilan *form input* data *History Payment* yang berfungsi untuk mengisi data-data *History Payment*. Berikut gambar *form input* data *History Payment* ditunjukkan pada IV.17 sebagai berikut :

| 8 | bial Peril | uywran             |                |             |                      |                 |         | J |
|---|------------|--------------------|----------------|-------------|----------------------|-----------------|---------|---|
|   |            |                    |                |             |                      |                 | #1008.1 |   |
|   | CALL THE   | Searce Caller Mate | a Hate Hate    |             | 1000 market 1000 mil |                 |         |   |
|   | 1          | No ICORORI.        | Pp 1.7/5.111   | Rp 11, 221- | rp 1240.441          | Value.          |         |   |
|   | 4          | Apr. 30,000,047.   | 46 3.003.005   | 49-12716-   | Pp:3,296.033         | Schergelgenites |         |   |
|   | Tetal      |                    | Rp. 2,586,856, | 89.26.111   | Rp. 3,682,778,-      |                 |         |   |
|   |            |                    |                |             |                      |                 |         |   |
|   |            |                    |                |             |                      |                 |         |   |

Gambar IV.17 Tampilan Form History Payment

# 7. Tampilan Form Pembayaran

Tampilan ini merupakan tampilan *form input* data Pembayaran yang berfungsi untuk mengisi data-data Pembayaran. Berikut gambar *form input* data Pembayaran ditunjukkan pada IV.18 sebagai berikut :

| HSHE 1000                  |                  |     |
|----------------------------|------------------|-----|
| Struk Feedbagaran          |                  |     |
| No Kentrak                 | £5733537600077CF |     |
| Harta Longhag              | data.            |     |
| Alamat .                   | ruita            |     |
| Telipys                    | 10210542598      |     |
| Harit                      | Homila           |     |
| Harge                      | Np. 31.000.000.  |     |
| BurgalBulan                | 11%              |     |
| Larine Pergravan           | 24 Beller        |     |
| Jatab Tempo                | Targat 29 (Sular |     |
| Total Parthaparan          | Fig. 1,546,011.  |     |
| Parethoners                | Circlan 2        |     |
| With the Rell              |                  |     |
|                            |                  | (e) |
| Stylmoid Struk             |                  |     |
| Choose Figs. Inc. No. 1994 |                  |     |

Gambar IV.18. Tampilan Form Pembayaran

#### 8. Tampilan Form Cetak Pembayaran

Tampilan ini merupakan tampilan *form input* data cetak Pembayaran yang berfungsi untuk mengisi data-data cetak Pembayaran. Berikut gambar *form input* data cetak Pembayaran ditunjukkan pada IV.19 sebagai berikut :

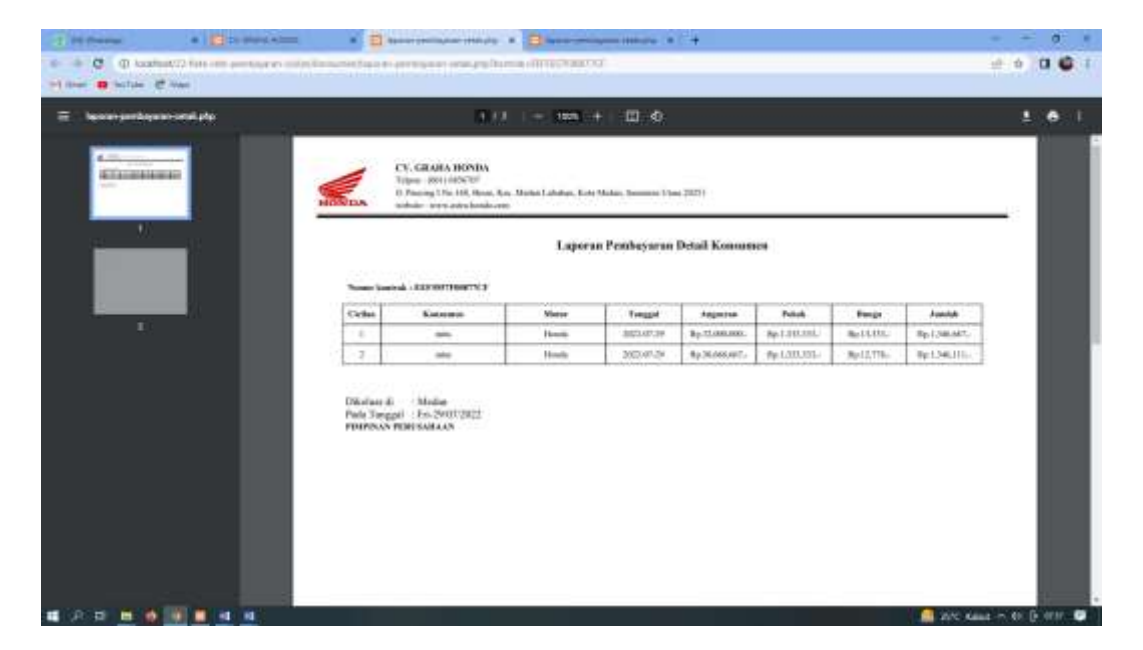

Gambar IV.19. Tampilan Form Cetak Pembayaran

#### IV.2. Uji Coba Hasil

Uji coba terhadap sistem bertujuan untuk memastikan bahwa sistem sudah berada pada kondisi siap pakai. Instrumen yang digunakan utuk melakukan pengujian ini yaitu dengan menggunakan :

- 1. Satu unit laptop atau PC dengan spesifikasi sebagai berikut :
  - a. Processor Core I3
  - b. Memory 2 GB
  - c. Hardisk 320 GB

- 2. Perangkat lunak dengan spesifikasi sebagai berikut :
  - a. PHP
  - b. MySql

# IV.2.1. Skenario Pengujian

Uji coba terhadap sistem bertujuan untuk memastikan bahwa sistem sudah berada pada kondisi siap pakai. Instrument yang di gunakan untuk melakukan pengujian ini yaitu dengan menggunakan :

| No | Fungsi                | Output                   | Hasil  |
|----|-----------------------|--------------------------|--------|
| 1. | Pencatatan Konsumen   | Data Konsumen tercatat   | Sesuai |
| 2. | Pencatatan Berkas     | Data berkas tercatat     | Sesuai |
| 2. | Pencatatan Pembelian  | Data Pembelian tercatat  | Sesuai |
| 3. | Pencatatan History    | Data History Payment     | Sesuai |
|    | Payment               | tercatat                 |        |
| 4. | Pencatatan Pembayaran | Data Pembayaran tercatat | Sesuai |
| 5. | Pencatatan Laporan    | Data Laporan Tercatat    | Sesuai |

Tabel IV.1 Hasil Pengujian Black Box

| Tabel IV.2 Pengujian | Sistem | Login | Admin |
|----------------------|--------|-------|-------|
|----------------------|--------|-------|-------|

|    | Kasus hasil uji (Data normal)                         |                                                                                                    |                                           |                            |  |
|----|-------------------------------------------------------|----------------------------------------------------------------------------------------------------|-------------------------------------------|----------------------------|--|
| No | Data masukkan                                         | Yang diharapkan                                                                                    | Pengamatan                                | Kesimpulan                 |  |
| 1. | Username:admin<br>Password:admin<br>Klik tombol login | Form menampilkan<br>masuk untuk bagian<br>admin, sebagai halaman<br>pusat data sistem<br>akuntansi | Dapat masuk<br>ke tampilan<br>utama Admin | [√] diterima<br>[] ditolak |  |
|    |                                                       | Kasus hasil uji (Data sa                                                                           | lah)                                      |                            |  |
| No | Data masukkan                                         | Yang diharapkan                                                                                    | Pengamatan                                | Kesimpulan                 |  |
| 1. | Username:admin<br>Password:Admin<br>Klik tombol login | Tidak dapat login dan<br>masuk kehalaman admin<br>dan pesan error                                  | Pindah ke<br>halaman pesan<br>error       | [√] diterima<br>[] ditolak |  |

|                              | Kasus hasil uji (Data normal)                     |                                                                                                    |                                                                                                    |                            |
|------------------------------|---------------------------------------------------|----------------------------------------------------------------------------------------------------|----------------------------------------------------------------------------------------------------|----------------------------|
| No                           | Data masukkan                                     | Yang diharapkan                                                                                                    | Pengamatan                                                                                                    | Kesimpulan                 |
| 1                            | Tambah data                                       | Data Konsumen yang<br>akan dimasukkan ke<br>dalam database, klik<br>simpan maka Data<br>masuk pada server<br>database   | Data Konsumen<br>yang akan<br>dimasukkan ke<br>dalam database,<br>klik simpan maka<br>Data masuk pada<br>server database            | [√] diterima<br>[] ditolak |
| 2                            | Ubah data                                         | Data Konsumen yang<br>akan diubah di dalam<br>database, klik simpan<br>maka Data pada server<br>Database akan berubah   | Data Konsumen<br>yang akan dirubah<br>di dalam database,<br>klik simpan maka<br>Data pada server<br>Database akan<br>berubah        | [√] diterima<br>[] ditolak |
| 3                            | Hapus data                                        | Data Konsumen yang<br>akan hapus dari dalam<br>database, klik hapus,<br>maka Data pada server<br>Database akan terhapus | Data Konsumen<br>yang akan terhapus<br>dari dalam<br>database, klik<br>hapus, maka Data<br>pada server<br>Database akan<br>terhapus | [√] diterima<br>[] ditolak |
| Kasus hasil uji (Data salah) |                                                   |                                                                                                    |                                                                                                    |                            |
| No                           | Data masukkan                                     | Yang diharapkan                                                                                                    | Pengamatan                                                                                                    | Kesimpulan                 |
| 1                            | Masukkan data<br>tidak sesuai<br>dengan type data | Ada pesan bahwa<br>pengisian data salah                                                                                 | Muncul pesan<br>bahwa pengisian<br>data tidak lengkap                                                                               | [√] diterima<br>[] ditolak |

Tabel IV.3 Pengujian Sistem data Konsumen

# Tabel IV.4 Pengujian Sistem Data Pembelian

| Kasus hasil uji (Data normal) |               |                                                                                                    |                                                                                                    |                            |
|-------------------------------|---------------|----------------------------------------------------------------------------------------------------|----------------------------------------------------------------------------------------------------|----------------------------|
| No                            | Data masukkan | Yang diharapkan                                                                                                    | Pengamatan                                                                                                    | Kesimpulan                 |
| 1                             | Tambah data   | Data Pembelian yang<br>akan dimasukkan ke<br>dalam database, klik<br>tambah maka Data<br>masuk pada server<br>database | Data Pembelian<br>yang akan<br>dimasukkan ke<br>dalam database,<br>klik tambah maka<br>Data masuk pada<br>server database | [√] diterima<br>[] ditolak |

|    | 1                | T                      | 1                  |              |
|----|------------------|------------------------|--------------------|--------------|
| 2  | Ubah data        | Data Pembelian yang    | Data Pembelian     | [√] diterima |
|    |                  | akan dirubah di dalam  | yang akan dirubah  | [] ditolak   |
|    |                  | database, klik simpan  | di dalam database, |              |
|    |                  | maka Data pada server  | klik simpan maka   |              |
|    |                  | Database akan berubah  | Data pada server   |              |
|    |                  |                        | Database akan      |              |
|    |                  |                        | berubah            |              |
| 3  | Hapus data       | Data Pembelian yang    | Data Pembelian     | [√] diterima |
|    | -                | akan hapus dari dalam  | yang akan terhapus | [] ditolak   |
|    |                  | database, klik hapus,  | dari dalam         |              |
|    |                  | maka Data pada server  | database, klik     |              |
|    |                  | Database akan terhapus | hapus, maka Data   |              |
|    |                  |                        | pada server        |              |
|    |                  |                        | Database akan      |              |
|    |                  |                        | terhapus           |              |
|    |                  | Kasus hasil uji (Dat   | a salah)           |              |
| No | Data masukkan    | Yang diharapkan        | Pengamatan         | Kesimpulan   |
|    | Masukkan data    | Ada pesan bahwa        | Muncul pesan       | [✓] diterima |
|    | tidak sesuai     | pengisian              | bahwa pengisian    | [] ditolak   |
|    | dengan type data | data salah             | data tidak lengkap |              |
|    |                  |                        |                    |              |

# Tabel IV.5 Pengujian Sistem data History Payment

|    | Kasus hasil uji (Data normal) |                                                                                                    |                                                                                                    |                            |
|----|-------------------------------|----------------------------------------------------------------------------------------------------|----------------------------------------------------------------------------------------------------|----------------------------|
| No | Data masukkan                 | Yang diharapkan                                                                                                    | Pengamatan                                                                                                    | Kesimpulan                 |
| 1  | Tambah data                   | Data History Payment<br>yang akan dimasukkan<br>ke dalam database, klik<br>tambah maka Data<br>masuk pada server<br>database     | Data History<br>Payment yang<br>akan dimasukkan<br>ke dalam database,<br>klik tambah maka<br>Data masuk pada<br>server database        | [√] diterima<br>[] ditolak |
| 2  | Ubah data                     | Data History Payment<br>yang akan dirubah di<br>dalam database, klik<br>simpan maka Data pada<br>server<br>Database akan berubah | Data History<br>Payment yang<br>akan dirubah di<br>dalam database,<br>klik simpan maka<br>Data pada server<br>Database akan<br>berubah | [√] diterima<br>[] ditolak |
| 3  | Hapus data                    | Data History Payment<br>yang akan hapus dari<br>dalam database, klik<br>hapus, maka Data pada                                    | Data History<br>Payment yang<br>akan terhapus dari<br>dalam database,                                                                  | [√] diterima<br>[] ditolak |

|    |                                                   | server<br>Database akan terhapus           | klik hapus, maka<br>Data pada server<br>Database akan<br>terhapus |                            |  |
|----|---------------------------------------------------|--------------------------------------------|-------------------------------------------------------------------|----------------------------|--|
|    | Kasus hasil uji (Data salah)                      |                                            |                                                                   |                            |  |
| No | Data masukkan                                     | Yang diharapkan                            | Pengamatan                                                        | Kesimpulan                 |  |
|    | Masukkan data<br>tidak sesuai<br>dengan type data | Ada pesan bahwa<br>pengisian<br>data salah | Muncul pesan<br>bahwa pengisian<br>data tidak lengkap             | [√] diterima<br>[] ditolak |  |

|    | Kasus hasil uji (Data normal)                     |                                                                                                    |                                                                                                    |                            |  |
|----|---------------------------------------------------|----------------------------------------------------------------------------------------------------|----------------------------------------------------------------------------------------------------|----------------------------|--|
| No | Data masukkan                                     | Yang diharapkan                                                                                                    | Pengamatan                                                                                                    | Kesimpulan                 |  |
| 1  | Tambah data                                       | Data Pembayaran yang<br>akan dimasukkan ke<br>dalam database, klik<br>tambah maka Data<br>masuk pada server<br>database   | Data Pembayaran<br>yang akan<br>dimasukkan ke<br>dalam database,<br>klik tambah maka<br>Data masuk pada<br>server database     | [√] diterima<br>[] ditolak |  |
| 2  | Ubah data                                         | Data Pembayaran yang<br>akan dirubah di dalam<br>database, klik simpan<br>maka Data pada server<br>Database akan berubah  | Data Pembayaran<br>yang akan dirubah<br>di dalam database,<br>klik simpan maka<br>Data pada server<br>Database akan<br>berubah | [√] diterima<br>[] ditolak |  |
| 3  | Hapus data                                        | Data Pembayaran yang<br>akan hapus dari dalam<br>database, klik hapus,<br>maka Data pada server<br>Database akan terhapus | Data Pembayaran<br>yang akan terhapus<br>dari dalam<br>database, klik<br>hapus, maka Data<br>pada server<br>Database terhapus  | [√] diterima<br>[] ditolak |  |
|    |                                                   | Kasus hasil uji (Dat                                                                                                    | a salah)                                                                                                    |                            |  |
| No | Data masukkan                                     | Yang diharapkan                                                                                                    | Pengamatan                                                                                                    | Kesimpulan                 |  |
|    | Masukkan data<br>tidak sesuai<br>dengan type data | Ada pesan bahwa<br>pengisian<br>data salah                                                                                | Muncul pesan<br>bahwa pengisian<br>data tidak lengkap                                                                          | [√] diterima<br>[] ditolak |  |

# Tabel IV.6 Pengujian Sistem Data Pembayaran

|    | Kasus hasil uji (Data normal) |                                |                                                                 |                            |  |
|----|-------------------------------|--------------------------------|-----------------------------------------------------------------|----------------------------|--|
| No | Data masukkan                 | Yang diharapkan                | Pengamatan                                                      | Kesimpulan                 |  |
| 1  | Pilih laporan<br>Konsumen     | Tampil laporan<br>Konsumen     | Data Konsumen<br>ditampilkan pada<br>laporan Konsumen           | [√] diterima<br>[] ditolak |  |
| 2  | Pilih laporan<br>Sepeda Motor | Tampil laporan Sepeda<br>Motor | Data Sepeda<br>Motorditampilkan<br>pada laporan Sepeda<br>Motor | [√] diterima<br>[] ditolak |  |
| 3  | Pilih laporan<br>Pembayaran   | Tampil laporan<br>Pembayaran   | Data Pembayaran<br>ditampilkan pada<br>laporan Pembayaran       | [√] diterima<br>[] ditolak |  |

Tabel IV.8 Pengujian Sistem laporan

### IV.2.2. Hasil Pengujian

Setelah melakukan uji coba terhadap sistem, maka dapat di simpulkan hasil yang di dapat yaitu:

- 1. Sistem memberikan informasi yang lebih akurat.
- 2. Sistem dapat menyediakan informasi lebih cepat dan tepat.
- 3. Hanya membutuhkan waktu beberapa detik dalam pembuatan beberapa laporan yang berhubungan dengan transaksi pembayaran cicilan sepeda motor Pada CV Graha Honda salah satunya adalah laporan Pembelian pembayaran cicilan sepeda motor.
- 4. Antarmuka yang sederhana dapat mempermudah penggunaan dalam mempelajari sistem ini.

#### IV.2.3 Kelebihan Sistem

Adapun kesimpulan penulis mengenai kelebihan dari sistem yang diusulkan adalah sebagai berikut :

- 1. Pada tahap proses penginputan data dan transaksi dapat dilakukan dengan lebih cepat, tepat, akurat dan efisien serta data dapat tersimpan dengan teratur karena sudah ada *database* untuk menjaga keamanan dari data dan transaksi yang di masukan.
- 2. Sistem telah didukung dengan sistem basis data *modern* yang mampu menampung jumlah data dengan kapasitas yang sangat besar, sehingga perusahaan tidak perlu khawatir akan mengalami *over capacity* data.
- 3. Sistem mempunyai tampilan yang sangat mudah untuk digunakan dan mampu berinteraksi dengan *user*.
- 4. Sistem sudah mampu menampilkan laporan Konsumen, laporan sepeda motor, dan laporan pembayaran.

#### IV.2.4 Kekurangan Sistem

Adapun kesimpulan penulis mengenai kekurangan dari sistem yang diusulkan adalah:

 Sistem hanya terbatas pada pengolahan data Laporan pembayaran, sehingga ketika sistem akan digunakan pada perusahaan yang mempunyai kegiatan yang lebih kompleks (besar), maka sistem tidak akan efektif maupun efesien.  Sistem belum mampu dijalankan pada jaringan berbasis android, sehingga sistem yang dibangun tidak dapat dijalankan dengan menggunakan perangkat android.